# TALLER VIRTUAL: REGISTRO EN ORCID Y OBTENCIÓN DEL ORCID ID

Open Researcher and Contributor ID Identificación Gratuita de Investigadores y Colaboradores

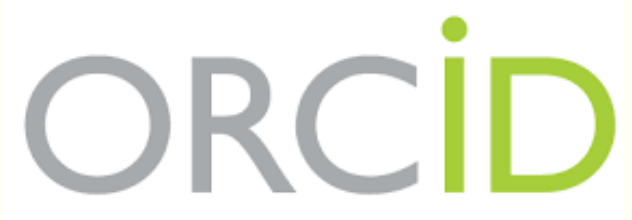

stands for Open Researcher and Contributor ID

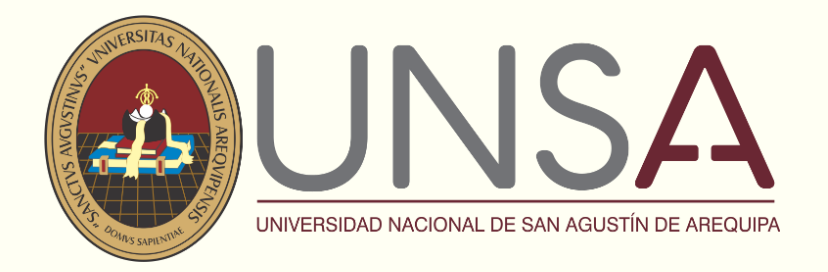

Unidad de Investigación

# ¿Por qué obtener un ORCID?

#### ¿Por qué obtener un ORCID?

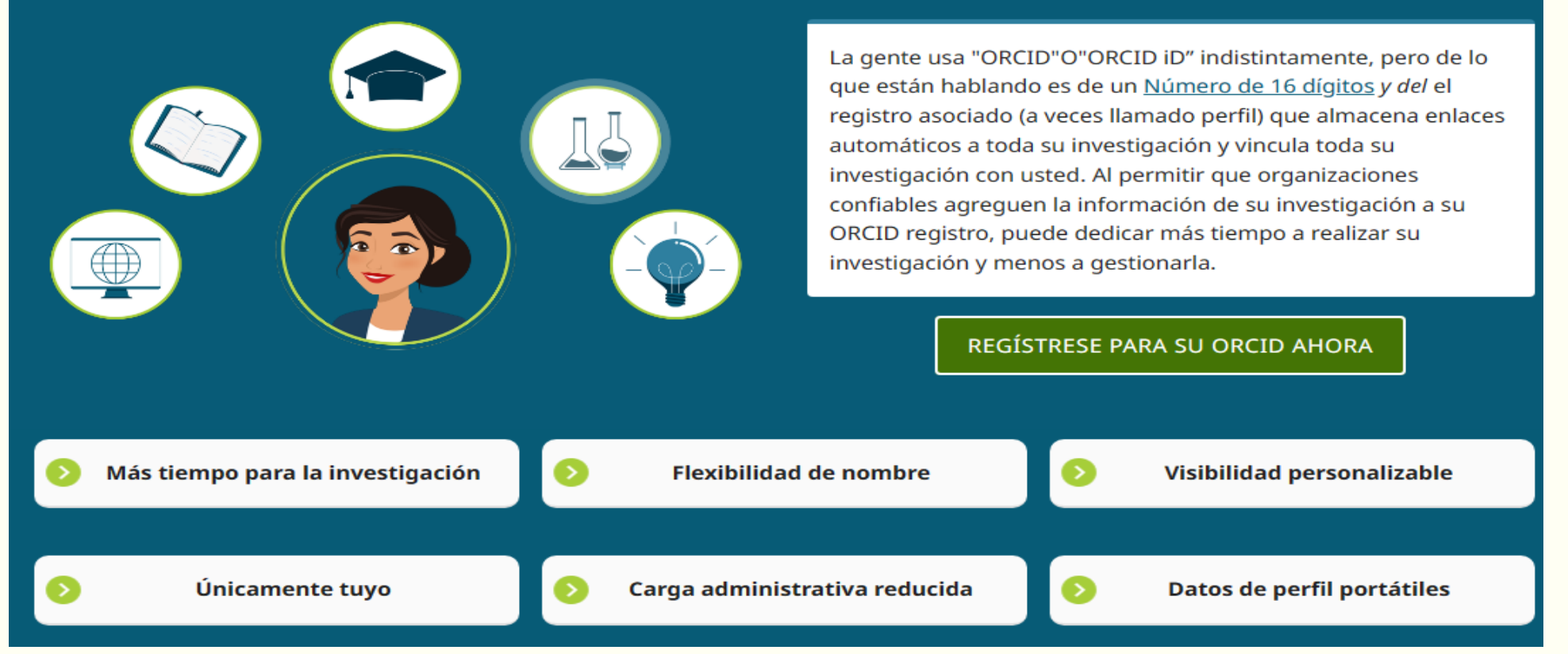

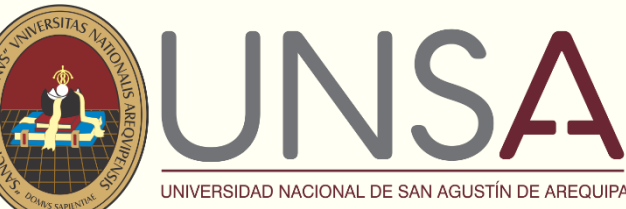

Unidad de Investigación

# GUÍA PASO A PASO PARA REGISTRO ORCID

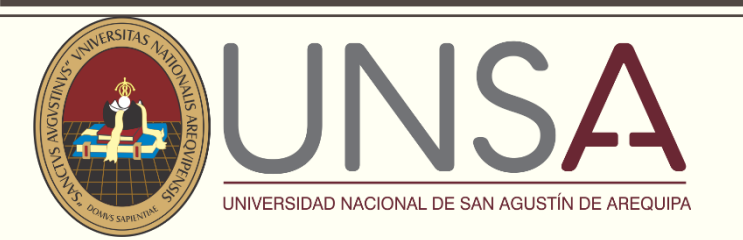

Unidad de Investigación

# Paso 1. Ingresar a la página: https://orcid.org/

| •                               |                                    |           |               |       | T    | INICIAR SESIÓN/REGISTRARSE | Español 🗙 |
|---------------------------------|------------------------------------|-----------|---------------|-------|------|----------------------------|-----------|
| Conectando a los invest         | D<br>igadores con su investigación |           |               |       | Busc | ar                         | ٥         |
| QUIÉNES SOMOS<br>INICIAR SESIÓN | PARA INVESTIGADORES                | MEMBRESÍA | DOCUMENTACIÓN | RECUR | sos  | NOTICIAS Y EVENTOS         |           |

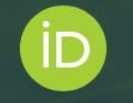

#### Distíngase en tres sencillos pasos

ORCID proporciona un identificador digital permanente (un ORCID iD) que es de su propiedad y está bajo su control, y lo distingue a usted de cualquier otro investigador. Puede conectar su iD con su información profesional, como afiliaciones, subvenciones, publicaciones, evaluaciones de pares y más. Puede usar su iD para compartir su información con otros sistemas, lo que garantiza que reciba el reconocimiento por todas sus contribuciones, así ahorrará tiempo y trabajo, y reducirá el riesgo de errores.

> OBTENGA MÁS INFORMACIÓN SOBRE NUESTRA MISIÓN Y VALORES

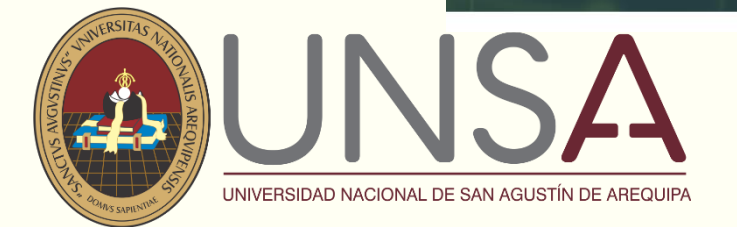

Unidad de Investigación

### Paso 2. Clic en Regístrese ahora.

| Conectando a los investigador      | res con su investigación Buscar                                    |     |
|------------------------------------|--------------------------------------------------------------------|-----|
| QUIÉNES SOMOS PA<br>INICIAR SESIÓN | RA INVESTIGADORES MEMBRESÍA DOCUMENTACIÓN RECURSOS NOTICIAS Y EVEN | ros |
|                                    | Iniciar sesión                                                     |     |
|                                    | Correo electrónico u ORCID iD de 16 dígitos                        |     |
|                                    | Contraseña de ORCID                                                |     |
|                                    | INICIAR SESIÓN<br>¿Ha olvidado su contraseña o su ORCID iD?        |     |
|                                    | ¿Aún no tiene un ORCID il <b>PRegístrese ahora</b><br>U            |     |
|                                    | Accada a través de su institución                                  |     |
|                                    |                                                                    |     |

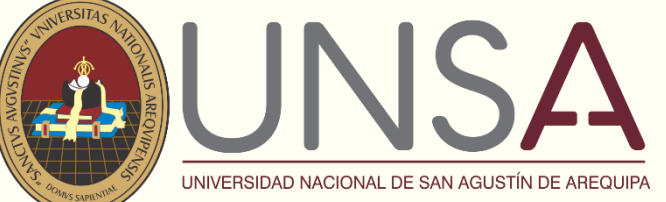

Unidad de Investigación

### Paso 3. Llenar los datos, y clic en siguiente.

| 1<br>ersonal | data                           | 2<br>Security and notifications             | 3<br>Visibility and terms |
|--------------|--------------------------------|---------------------------------------------|---------------------------|
|              | Per ORCID's t                  | Create your ORCID iD<br>This is step 1 of 3 | for an ORCID              |
|              | iD for yoursel                 | f. Already have an ORCID iD? Sign In        | 0                         |
|              | Please enter yo<br>Last name ( | ur first/given name<br>Optional)            |                           |
|              | Primary em                     | ail                                         |                           |
|              | Confirm pri                    | mary email                                  |                           |
|              | Additional e                   | mail (Optional)                             | 0                         |
|              | + Add anot                     | her email                                   | NEVT                      |

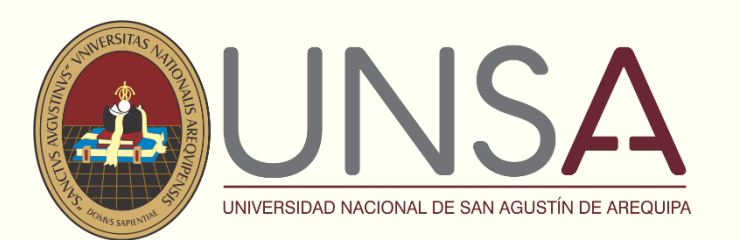

Unidad de Investigación

### Paso 4. Colocar contraseña, y clic en siguiente.

| ersonal data                             | Security and notifications                                                                                                    | Visibility and terms                           |
|------------------------------------------|----------------------------------------------------------------------------------------------------|------------------------------------------------|
|                                          | Create your ORCID iD<br>This is step 2 of 3                                                                                                    |                                                |
| Pase                                     | sword                                                                                                    | 0                                              |
| A pas<br>⊘ 8<br>⊘ 1<br>⊘ 1               | sword is required<br>or more characters<br>letter or symbol<br>number                                                                                                    |                                                |
| Con                                      | firm password                                                                                                    |                                                |
| Notif<br>ORCII<br>accou<br>meml<br>and c | ication settings<br>O sends email notifications about items relate<br>Int, security, and privacy, including requests fr<br>ber organizations for permission to update yo<br>hanges made to your record by those organiz | d to your<br>om ORCID<br>ur record,<br>ations. |
| You ca<br>featur                         | an also choose to receive emails from us abou<br>res and tips for making the most of your ORCI                                                                                                    | it new<br>D record.                            |
| Ple<br>ar<br>yc                          | ease send me quarterly emails about new ORd<br>nd tips. To receive these emails, you will also no<br>pur primary email address.                                                                                         | CID features<br>eed to verify                  |
| After<br>settin<br>ORCII                 | you've registered, you can change your notific<br>gs at any time in the account settings section<br>O record.                                                                                                    | cation<br>of your                              |
| GO                                       | ВАСК                                                                                                    | NEXT                                           |

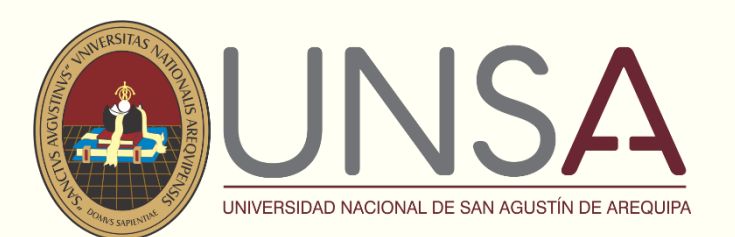

#### Paso 5. Seleccionar todos los campos y terminar el CAPTCHA.

Unidad de Investigación

| Personal data                                      | Security and notifications                                                                                                    | Visibility and terms             |  |  |  |  |  |
|----------------------------------------------------|----------------------------------------------------------------------------------------------------|----------------------------------|--|--|--|--|--|
|                                                    | Create your ORCID il<br>This is step 3 of 3                                                                                                    | D                                |  |  |  |  |  |
| Visibility                                         | settings                                                                                                    |                                  |  |  |  |  |  |
| Your ORC<br>contain lir<br>other vers<br>and who o | Your ORCID iD connects with your ORCID record that can<br>contain links to your research activities, affiliations, awards,<br>other versions of your name, and more. You control this content<br>and who can see it. |                                  |  |  |  |  |  |
| By default<br>your ORC                             | By default, what visibility should be given to new items added to<br>your ORCID Record?                                                                                                    |                                  |  |  |  |  |  |
| ● 4 Ev                                             | Leveryone (87% of users choose this)                                                                                                    |                                  |  |  |  |  |  |
| 🔿 🔿 Tr                                             | 🕐 Trusted Organizations (5% of users choose this)                                                                                                    |                                  |  |  |  |  |  |
| O 🖬 o                                              | Only me (8% of users choose this)                                                                                                    |                                  |  |  |  |  |  |
| More info                                          | More information on visibility settings                                                                                                    |                                  |  |  |  |  |  |
| Terms of                                           | Terms of Use                                                                                                    |                                  |  |  |  |  |  |
| visibl                                             | consent to the privacy policy and terms of use and agree<br>o my data being publicly accessible where marked as<br>visible to Everyone".                                                                             |                                  |  |  |  |  |  |
| Const.<br>More                                     | ent to my data being processed in th<br>information on how ORCID process                                                                                                    | e United States.<br>s your data. |  |  |  |  |  |
| r r                                                | n not a robot                                                                                                    |                                  |  |  |  |  |  |
|                                                    |                                                                                                    |                                  |  |  |  |  |  |

![](_page_7_Picture_4.jpeg)

#### Paso 6. Verificar el registro en el correo y regresar a esta pagina.

Unidad de Investigación

![](_page_8_Picture_3.jpeg)